## Instrukcja wypełniania formularza samokontroli

- 1. Aby wypełnić sprawozdanie samokontroli dla prowadzonego/ nadzorowanego przez nas obiektu wchodzimy na stronę *sac.malopolska.uw.gov.pl*
- Wypełniamy okno logowania (dane do logowania zawarte są w zawiadomieniu o kontroli).
  UWAGA!! Trzykrotne, błędne wprowadzenie danych spowoduje blokadę konta!!!
- 3. Z listy formularzy wybieramy formularz wskazany w zawiadomieniu.
- 4. Akceptujemy przyciskiem Wybierz.
- 5. Dodajemy nowe sprawozdanie przyciskiem "+" (Dodanie).
- 6. Pojawia się nam widok danych podstawowych formularza (Symbol formularza, nadawca, adresat...)
- 7. Rozwijamy listę w polu "Nadawca" przyciskiem "<u>↓</u>"
- 8. Wybieramy jednostkę, dla której uzupełniamy sprawozdanie samokontroli i akceptujemy przyciskiem "v" (Akceptuj)
- 9. W polu "Uzupełnianie komórek" wybieramy przycisk "Komórki".
- 10. Pojawia nam się widok sprawozdania samokontroli.
- 11. Uzupełniamy dane osoby wypełniającej sprawozdanie<sup>1</sup>.
- 12. Wybieramy rozdział " ARKUSZ OCENY RYZYKA samoocena podmiotu kontrolowanego"
- 13. Uzupełniamy tabele zawierające pozycje arkusza oceny ryzyka
  - a. Dla pozycji, w której stwierdzono nieprawidłowość należy zaznaczyć w kolumnie 1 wartość
    "TAK". W kolumnie nr 2 należy umieścić opis nieprawidłowości oraz ewentualne uwagi dotyczące danej nieprawidłowości.
  - b. Dla pozycji, które nie dotyczą Państwa obiektu należy zaznaczyć w kolumnie 1 wartość "NIE DOTYCZY".
- 14. Zapisujemy sprawozdanie z zastosowaniem przycisku "v" (Akceptuj)

## 15. Po wyświetleniu okna dialogowego "*Czy chcesz teraz przekazać uzupełnione sprawozdanie do jednostki nadrzędnej?*" zaznaczamy przycisk:

- a. "TAK"- jeśli sprawozdanie zostało wypełnione
- b. "NIE" jeśli chcielibyśmy w sprawozdaniu wprowadzić zmiany
- 16. Powracamy do widoku wprowadzonych sprawozdań.
- 17. Sprawdzamy status sprawozdania. Sprawozdania "nieprzekazane" po wprowadzeniu zmian **przekazujemy** (wybieramy z listy rozwijanej przyciskiem ✓ funkcję *"Nieuzupełnione komórki w sprawozdaniu"* i akceptujemy przyciskiem *"v" (Wykonaj wybraną operację)*.
- 18. Wylogowujemy się z aplikacji przyciskiem 🚺 (Koniec pracy).

<sup>&</sup>lt;sup>1</sup> osoba upoważniona do przekazania sprawozdania samokontroli: właściciel, nadzorca obiektu, pracownik